## **U-Approve GA Contract**

The Graduate Contract can be found under the Forms Menu – Graduate School.

| Submissions U-Approve # Home | 🗋 Forms 👻 Q Search     | + ଡ Help +        |
|------------------------------|------------------------|-------------------|
|                              | Operations & Finance + |                   |
|                              | Business Services      |                   |
|                              | Facilities Services    |                   |
|                              | Graduate School        | Graduate Contract |
|                              | Human Resources        |                   |
|                              | Sponsored Programs +   |                   |

Enter the 790 # and click load. The student information will load into the form. Select the operating unit and contract type.

| STUDENT INFORMATION                                                   |                            |                                     |                           |   |
|-----------------------------------------------------------------------|----------------------------|-------------------------------------|---------------------------|---|
| UM ID (790#)<br>790075641 Q LOAD                                      |                            |                                     |                           |   |
| Look up the candidate's name and<br>UMontana email using their UM ID. | l ant Nama                 |                                     |                           |   |
| Kelly                                                                 | Speer                      |                                     | ]                         |   |
| Operating Units Graduate School Oper Unit - 361300                    | Department Code     361300 | Department Title<br>Graduate School | Contract Type<br>Teaching | ~ |

Verify whether the student will be enrolled for a minimum of 6 credits. If they will not, explain why. If they will, no explanation is needed.

| [ | No OD Yes  |
|---|------------|
|   | 110 02 100 |

Will this student be registered for at least 6 credits?

Please explain why the student won't be taking 6 credits.

Answer the following 3 questions. If wage information is needed, the wage section will become available later in the form.

| No 🛈 Yes | Is this a Graduate School funded award that was allotted to your unit?                                                                               |
|----------|----------------------------------------------------------------------------------------------------|
| No D Yes | Are you going to be supplementing this contract with funds paid by another mechanism (ie: stipend, summary award form) for fees or health insurance? |
| No 🛈 Yes | Is wage information needed?                                                                                                    |
|          |                                                                                                    |

Enter whether tuition support is being offered. Select the degree, terms, residency, tuition support index, and exemption code.

- If TA-RA residency status is being requested, the TA-RA form will become available later in the form.
- Only the applicable exemption codes will be available. One if wages are being paid and one of they are not.

| uition Support                            | Degree                       |            | Term(s)                 | Residency |   |
|-------------------------------------------|------------------------------|------------|-------------------------|-----------|---|
| Yes 🗸                                     | Masters                      | ~          | ZFall Z Spring 🗌 Summer | TA-RA     | ~ |
|                                           |                              | _          |                         |           |   |
| Tuition Support Index                     | Code                         | Exemption  | n Code                  |           |   |
| Tuition Support Index                     | Code                         | Exemption  | 1 Code                  |           |   |
| Tuition Support Index<br>MGSW01 - Graduat | Code<br>e School Fee Waivers | Exemption  | n Code                  | ~         |   |
| Tuition Support Index                     | Code<br>e School Fee Waivers | Exemption  | n Code                  | <b>~</b>  |   |
| Tuition Support Index<br>MGSW01 - Graduat | Code<br>e School Fee Waivers | × 710 - Gi | a Code                  | ~         |   |

If you are paying the tuition from the M29000 OSP account, then enter the chargeback information for OSP contracts. Multiple lines can be entered. Click save after entering chargeback lines.

| TUITION SUPPORT - CH    | ARGEBACK INFORMATION | FOR OSP CONTRACTS                           |                                   |        |
|-------------------------|----------------------|---------------------------------------------|-----------------------------------|--------|
| Index Code              | Activity             | % Distribution                              | PI/Department Authority           | + ADD  |
| 1                       |                      | 0                                           | Search Active Employees           | 🖺 SAVE |
| Index Code is required. |                      |                                             | Department Authority is required. | ODNU C |
|                         | All                  | records must be saved in order to submit th | ie form.                          |        |

If TA-RA Residency is requested, fill out the TA-RA Information section. Click save after entering funding source lines.

| Ion rate: (These requir<br>No € Yes Stud<br>Ident will be receiving f | ements<br>dent is of<br>the base | mean that the student<br>on a TARA contract? | Graduate School | equals 20 hours  | s of work per week) | ss of TARA status. Englohity fequi |          |
|-----------------------------------------------------------------------|----------------------------------|----------------------------------------------|-----------------|------------------|---------------------|------------------------------------|----------|
| ge Requirement Beir<br>Minimum \$9,000 for m                          | ng Met<br>aster's s              | student for fall and spri                    | ng seme: 🗸      | <b>Year</b> 2022 |                     |                                    |          |
| TARA FUNDING                                                          |                                  |                                              |                 |                  |                     |                                    |          |
| Funding Type                                                          |                                  | Fall Amount                                  | Spring A        | Amount           | Index Code          | Funding Source<br>Description      | + ADD    |
| Index Code                                                            | ~                                | 5000                                         | 5000            |                  | MGSI01              |                                    | C EDIT   |
|                                                                       |                                  |                                              |                 |                  |                     |                                    | × DELETE |
|                                                                       |                                  |                                              |                 |                  |                     |                                    |          |

Enter the FTE, total wages, and service dates(service dates should correspond with payroll schedule dates <u>https://www.umt.edu/human-resources/payroll/pay-schedules.php</u>). A classic example, May 23 start date which is a Monday but HR would have to change that date to May 21, (1<sup>st</sup> day of the payperiod) to get the salary to pay in equal installments. Enter wage distribution and the appropriate approvers. Save the rows.

| AGE INFORMA                                 | ATION     |                                                                                  |                                                           |                                                                               |          |                                                  |                                     |                                                   |
|---------------------------------------------|-----------|----------------------------------------------------------------------------------|-----------------------------------------------------------|-------------------------------------------------------------------------------|----------|--------------------------------------------------|-------------------------------------|---------------------------------------------------|
| <b>E</b><br>5                               |           | Amount to be pa<br>\$ 10000                                                      | aid                                                       |                                                                               |          |                                                  |                                     |                                                   |
| ates of service                             |           |                                                                                  |                                                           |                                                                               |          |                                                  |                                     |                                                   |
| ase enter the efi<br>gin:                   | ective da | ites for the Period o                                                            | f Service.<br>nd Date:                                    |                                                                               |          |                                                  |                                     |                                                   |
| 8/22/2022                                   | i         |                                                                                  | 05/12/2023                                                | <b></b>                                                                       |          |                                                  |                                     |                                                   |
|                                             | DOTIO     | N                                                                                |                                                           |                                                                               |          |                                                  |                                     |                                                   |
| Effective Begin                             | Date      | Index Code                                                                       | Acc                                                       | ount Code                                                                     | Activity | % Distribution                                   | Department Authority                | + ADD                                             |
| Effective Begin                             | Date      | Index Code<br>MGSI01                                                             | Acc<br>61                                                 | ount Code                                                                     | Activity | % Distribution                                   | Department Authority<br>Kelly Speer | + ADD                                             |
| Effective Begin                             | Date      | Index Code<br>MGSI01<br>Graduate Assistar                                        | Acc<br>61<br>hts Grao<br>Assi                             | ount Code<br>1126<br>duate Teaching<br>stant                                  | Activity | % Distribution                                   | Department Authority<br>Kelly Speer | + ADD                                             |
| Effective Begin<br>08/22/2022<br>08/22/2022 | Date      | Index Code<br>MGSI01<br>Graduate Assistan<br>M66442                              | Acc<br>61<br>tts Grad<br>Assi<br>61                       | ount Code<br>126<br>duate Teaching<br>stant<br>126                            | Activity | % Distribution           50           50         | Department Authority<br>Kelly Speer | + ADD<br>C EDIT<br>X DELET<br>C EDIT              |
| Effective Begin<br>08/22/2022               | Date      | Index Code<br>MGSI01<br>Graduate Assistan<br>M66442<br>CR: Mental Health<br>STEM | Acc<br>61<br>Ints Grad<br>Assi<br>61<br>Opps Grad<br>Assi | ount Code<br>126<br>duate Teaching<br>stant<br>126<br>duate Teaching<br>stant | Activity | % Distribution           50           50         | Department Authority<br>Kelly Speer | + ADD<br>EDIT<br>× DELETI<br>EDIT<br>× DELETI     |
| Effective Begin<br>08/22/2022               | Date      | Index Code<br>MGSI01<br>Graduate Assistan<br>M66442<br>CR: Mental Health<br>STEM | Acc<br>61<br>its Grac<br>Assi<br>0 Opps Grac<br>Assi      | ount Code<br>126<br>Juate Teaching<br>stant<br>126<br>Juate Teaching<br>stant | Activity | % Distribution<br>50<br>50<br>Distribution Total | Department Authority<br>Kelly Speer | + ADD<br>C EDIT<br>X DELETI<br>C EDIT<br>X DELETI |

Enter any additional notes if needed. Answer the questions about the TA or RA duties. Attach documentation if needed.

## **Approval Process**

**Tuition Support Budget Authority** – Enter the person responsible for the account covering the tuition waiver. If this is a Graduate School funded contract and MGSW01 is the support account, enter the person from the School/College/Department responsible for assigning and tracking the contracts within that area.

Departmental Approvers – will autofill from wage distribution lines.

**PI Approver** – add if an additional PI needs to approve.

**OSP Approver** – If this is a grant funded contract an OSP approver will need to be entered. Enter the appropriate OSP staff member.

**Graduate School Approver** – Select Kendall Kihn unless you are working with Kelly Speer on a contract or a message is sent out to select Kelly due to vacation etc.

**Financial Aid Approver** – Select Christina Peltier unless a message is sent out to select Emily Williamson due to vacation etc.

Human Resources Approver- Use your Departments HR Associate, <u>https://www.umt.edu/human-resources/about/human-resource-associates.php</u> If your HR Associate position is vacant please use Marin Hall.